## **Guide to Submitting Hy-tek Meet Results**

Athletics Canada accepts two formats for submitting results from Hy-tek:

- 1) Full Hy-tek backup (instructions below)
- 2) Flat HTML results file (instructions starting on Page 2)

Results can be submitted to <u>results@athletics.ca</u>.

## Full Hy-tek Backup

To create a full Hy-tek backup follow the process below:

- 1) Open Hy-tek and the meet database
- 2) Click file and select "Backup"
- 3) Select location for backup and note location

| san Tr | rack & Fie           | Id MEET   | MANAGER     | Pro - Da | tabase: 'P:) | Results an | d Mee | t Files\Me | et Files\2 | 013\Indoor\2013_03_ | 09_CIS_Cham |
|--------|----------------------|-----------|-------------|----------|--------------|------------|-------|------------|------------|---------------------|-------------|
| File   | Set-up               | Events    | Athletes    | Relays   | Schools      | Seeding    | Run   | Reports    | Labels     | Check for Updates   | Help        |
|        | Open / N             | lew       |             |          |              |            |       |            |            |                     | Ctrl+0      |
|        | Save As              |           |             |          |              |            |       |            |            |                     |             |
|        | Backup               |           |             |          |              |            |       |            |            |                     | Ctrl+B      |
|        | Restore<br>Repair ar | nd Comp   | act Databas | e        |              |            |       |            |            |                     | Ctrl+R      |
|        | Purge                |           |             |          |              |            |       |            |            |                     | ×           |
|        | Import               |           |             |          |              |            |       |            |            |                     | •           |
|        | Export               |           |             |          |              |            |       |            |            |                     | +           |
|        | Unzip Fil            | e         |             |          |              |            |       |            |            |                     |             |
|        | Install Up           | odate     |             |          |              |            |       |            |            |                     |             |
|        | Disable N            | Vetwork L | .ogin       |          |              |            |       |            |            |                     |             |
|        | Open in              | Multi-Us  | er Mode     |          |              |            |       |            |            |                     |             |
|        | Network              | Adminis   | tration     |          |              |            |       |            |            |                     |             |
|        | License I            | Managem   | nent        |          |              |            |       |            |            |                     |             |
|        | Exit                 |           |             |          |              |            |       |            |            |                     | Ctrl+Q      |

## **Flat HTML Results File**

To create a flat HTML results file the process below:

- 1) Open Hy-tek and the meet database
- 2) Go to Reports  $\rightarrow$  Results
- 3) Under Session List select day "All" and click "Select All" in the top left corner.

| SESSION LIST |            |           |               |
|--------------|------------|-----------|---------------|
| Day          | Start Time | Session # | Session Title |
| All          |            | All       | All Events    |
| 1            | 02:30 PM   | 1         | Thursday      |
| 2            | 04:30 PM   | 2         | Friday        |
| 3            | 12:30 PM   | 3         | Saturday      |
|              |            |           |               |
|              |            |           |               |
|              |            |           |               |
|              |            |           |               |
|              |            |           |               |
|              |            |           |               |
|              |            |           |               |

- 4) At the bottom of the page select:
  - a. Report Type  $\rightarrow$  Flat HTML
  - b. Style  $\rightarrow$  Compiled
  - c. Sort Order  $\rightarrow$  Publication

| Columns / Style / Sort Orde                                                                                                    | r / Format Include in Result | s Selected Teams /Time Star                                                                                                | np                                                                                                    |
|----------------------------------------------------------------------------------------------------|------------------------------|----------------------------------------------------------------------------------------------------|----------------------------------------------------------------------------------------------------|
| Columns Columns Columns Columns Columns Columns Columna Columna Column | C US Masters News            | Style<br>Compiled<br>Results by heat<br>Masters / WMA<br>Sort Order<br>Publication Order<br>Event # Order<br>Session Order | Format<br>1 Event per Page<br>Page Break when Gender Changes<br>Top How Many :<br>Relay Names (0-8) : 4 |

- 5) Click on "Include in Results" and select only:
  - a. Records
  - b. Event Comments
  - c. Field Series

| Col | umns / Style / Sort Order / For | mat Include in Results Se | lected Teams /Time Stamp |                     |
|-----|---------------------------------|---------------------------|--------------------------|---------------------|
|     |                                 | Include in Results        |                          | Include Team Scores |
|     | Records                         | Seed Times / Marks        | Advance Formula          | Male                |
|     | Mark Standards                  | Scratches                 | Field Series             | Female              |
|     | Entry Qualifying Mark           | No Shows                  | Athlete / Relay Points   | Combine Divisions   |
|     | Vent Comments                   | Competitor Number         | Logos in Footer          |                     |
|     | All Prior Round Results (1      |                           |                          |                     |

- 6) Click on Preferences along the top bar
- 7) Ensure the follow are selected:
  - a. Under Athlete / Relays
    - i. List athlete with last name first
    - ii. Show birth year in place of age
  - b. Click "Ok"

| port <u>Formats</u> Report <u>H</u> eaders Punctuation Footer Log | os                                                                                                    |  |  |
|-------------------------------------------------------------------|----------------------------------------------------------------------------------------------------|--|--|
| Athletes / Relays                                                 | Teams                                                                                                    |  |  |
| List athletes with last name first                                | Use home town in place of team                                                                                                    |  |  |
| Show athlete middle initial                                       | Show home town AND team                                                                                                    |  |  |
| First name initial only                                           | Show country code with team name                                                                                                    |  |  |
| Show athlete status with name                                     | Suppress Unattached team names                                                                                                    |  |  |
| Show birth year in place of age                                   | Use Alternate Team Abbreviation                                                                                                    |  |  |
| Suppress "A" Relay Designator                                     |                                                                                                    |  |  |
| Meet Program / Results                                            | Miscellaneous                                                                                                    |  |  |
| Always display actual entry mark                                  | <ul> <li>Show alternate event numbers</li> <li>12 and Under as Under 13</li> <li>Show times under 1:20 in seconds only</li> <li>Display Military Time</li> </ul> |  |  |
| Show Age-Graded Table conversions                                 |                                                                                                    |  |  |
| Show Field Event Conversions (results)                            |                                                                                                    |  |  |
| Suppress results small "x" for scorer limits                      |                                                                                                    |  |  |
| Suppress the "X" for Exhibition                                   |                                                                                                    |  |  |
| Suppress the "J" for JD on results                                | Paper Size - Meet Program / Results                                                                                                    |  |  |
| Suppress athlete ages                                             |                                                                                                    |  |  |
| Suppress the Mark Standard designator                             |                                                                                                    |  |  |
|                                                                   | 4 A4                                                                                                    |  |  |
| Printe                                                            | er Options                                                                                                    |  |  |
| Print directly to the default pri                                 | nter - Reports: 🔽 Labels: 🔽                                                                                                    |  |  |
| Number of Copies to printer if printing dire                      | ectly - Reports: 1 Labels: 1                                                                                                    |  |  |
| Col                                                               | late - Reports: 🔽 Labels: 🔽                                                                                                    |  |  |
|                                                                   |                                                                                                    |  |  |

8) Click "Create Report" and make note of the location the report is saved to.